## HOW TO SAVE A PERMIT APPLICATION

102 Town Hall Drive, Leland, NC 28451 www.townofleland.com

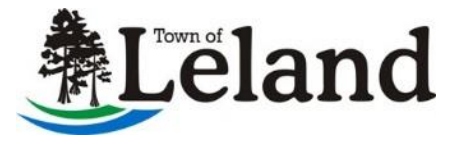

Permitting & Inspections Department Phone 910-371-3754

## Instructions:

1. In the Home Page of the <u>Town of Leland's Evolve Permitting Service</u>, click "APPLY FOR PERMIT."

| Permits               | Town of Leland P | ermits & Inspections                                              | Contact Informatio                                      | on                 |
|-----------------------|------------------|-------------------------------------------------------------------|---------------------------------------------------------|--------------------|
| Pay Online            |                  |                                                                   | 102 Town Hall Drive                                     |                    |
| Permit Search         | Leland           | Welcome back to the Town of<br>Leland online services website for | Leland, NC 28451<br>910-371-3754                        |                    |
| My Permits            |                  | permitting and plan review.                                       | Staff Directory                                         |                    |
| Apply for Permit      |                  |                                                                   |                                                         |                    |
| Request Inspection    |                  |                                                                   | Permitting & Inspections O<br>Monday - Friday 8 a.m 5 p | ffice Hours<br>.m. |
| Scheduled Inspections |                  |                                                                   | Frequently Asked Question                               | s                  |
| Completed Inspections |                  |                                                                   |                                                         |                    |
| FAQ's                 |                  | 血                                                                 |                                                         | Ê                  |
| Town Website          | APPLY FOR PERMIT | MY PERMITS                                                        | ONLINE PAYMENTS                                         | REQUEST INSPECTION |
| Permit Fee Schedule   |                  |                                                                   |                                                         |                    |

2. Select a permit **"Category"** and permit **"Type"** from the drop-down lists. Please select "Next Step" to proceed.

| Perm | it Application                                                                                                    |
|------|----------------------------------------------------------------------------------------------------|
|      |                                                                                                    |
|      | Type of Permit<br>Select the category and type of permit from the drop-down lists.                                                                                                    |
|      | Major revisions to a structure may require voiding of the existing permit and resubmission of a new permit application. Please contact<br>inspections@townofleland.com if you have questions. |
| 1    | Commercial submittals for plan review and all re-submissions or changes to existing permits require:                                                                                          |
|      | One electronic set of plans uploaded in the portal<br>Commercial plan revisions shall include Plan Revision Form.                                                                             |
|      | Category                                                                                                    |
|      | Select category                                                                                                    |
|      | Туре                                                                                                    |
|      | ~                                                                                                    |
| Can  | Next Step                                                                                                    |

3. Please review the application requirements and general information and **confirm your review by checking the appropriate boxes**. Please select "Next Step" to proceed.

| Permit A    | Application                                                                                                    |
|-------------|----------------------------------------------------------------------------------------------------|
| E<br>P<br>P | Before You Begin<br>Please make sure you have any necessary information ready to submit with your online permit application.<br>Please review the following checklist items and check each item to move to the next step.                                                                                                   |
| م           | Application Requirements                                                                                                    |
| L           | Site plan drawn to scale including setbacks, proposed and existing structures, well and septic, special flood<br>bazard areas, sidewalks and driveway width and length.                                                                                                    |
|             | Lien agent documentation for all projects with a construction cost greater than \$40,000. This document<br>shall be specific to the project address.                                                                                                    |
|             | <ul> <li>Building plans including structural, foundation and elevation drawings.</li> </ul>                                                                                                    |
| L           | Health Department Approval for Septic, if applicable.                                                                                                    |
|             | 🖌 LVL Engineered Specifications for any Laminated Engineered Beam, Post or Column.                                                                                                    |
| C           | If installing gas piping, provide legible piping diagram including piping material, length, sizes, fuel type,<br>appliance demand, pressure and table used for calculations. Show equipment such as regulators. This shall<br>be uploaded prior to Rough Gas Inspection and a copy shall be onsite for all gas inspections. |
| C           | General Information                                                                                                    |
|             | I understand that I may be asked to submit certificates of coverage of workers' compensation insurance at<br>any time for any person, firm, or corporation carrying out work.                                                                                                    |

4. Please enter the project address. If the project address does not appear, please ensure the project address is within <u>town limits</u>. Additionally, ensure that an <u>"Address Assignment"</u> with Planning and Zoning Department has been submitted. After submitting for an address assignment, select "Custom Address" to enter the assigned address to proceed. Select "Next Step" to proceed.

| Permit Application                                                                                                    |
|----------------------------------------------------------------------------------------------------|
|                                                                                                    |
| Enter Project Address                                                                                                    |
| Assigned GIS Address - To search for the assigned GIS address, enter the street number and street name.<br>When the street direction precedes the street name, enter street direction and street name. For example "N Culverton". |
| Custom Address - If no address has been assigned, select Custom Address to enter a location description and Parcel ID number. Use the Map Search to find your parcel ID number.                                                   |
| Street Number                                                                                                    |
| Street Name - Do not enter street suffix (Rd., St., Ave, etc.), or PO Box.                                                                                                    |
| ① If address is not assigned.           Custom Address                                                                                                    |
| Cancel Previous Next Step                                                                                                    |

5. Please review the list of open permits for the project address to **ensure that no duplicate permit applications are created**. Select "Next Step" to proceed.

| Perm | it Application                                                                           |                                                          |                                   |
|------|------------------------------------------------------------------------------------------|----------------------------------------------------------|-----------------------------------|
|      | Permit Information for this Address<br>Any permits issued to the same address will be li | isted, Please don't create duplicates. Click Next Step t | o continue with your application. |
|      | List of open permits. Please don't create a dupli                                        | cate.                                                    |                                   |
|      | ID 16342 (Under Review 7/6/2021)<br>110 - Residential Addition                           | Test to uploads Test to uploads Test<br>to uploads T     | Details                           |
|      | ID 17973 (Under Review 1/24/2022)<br>110 - Residential Addition                          |                                                          | Details                           |
|      | ID 18895 (Under Review 3/31/2022)<br>204 - Commercial Alteration                         | 9,235 sf interior renovations and                        | Details                           |

6. **The "Save Application" option will become under the Permit Details screen**. Scroll all the to the bottom to save application. See below for example.

| (THD) 10 10 | r fences more than 6 | 5 ft. in height and an | y retaining wall. |   |       |
|-------------|----------------------|------------------------|-------------------|---|-------|
|             |                      |                        |                   |   |       |
| Termite     | Control Method       |                        |                   |   |       |
|             |                      |                        | ~                 |   |       |
| Subdivis    | ion Name             |                        |                   |   |       |
|             |                      |                        | ~                 |   |       |
|             |                      |                        |                   | _ | <br>_ |
|             |                      |                        |                   |   |       |

7. Select "Save Application". Once your permit application has been saved, you can easily revisit it by accessing the "My Permits" section on the Evolve Permitting Portal homepage. To do so, select "My Permits" and choose "Web Applications" from the dropdown menu under "Select Type." From there, you can either reopen the saved application by selecting "Web Application" or delete the application if necessary. Please note that Town of Leland staff do not have access to saved applications, as these are only available to the individual who created and saved them. Should you require assistance or have any questions regarding your application, please feel free to contact the Town of Leland staff with the relevant application details.

| Permits                     | Town of Leland P | ermits & Inspections                                              | Contact Information                                     | on                 |  |
|-----------------------------|------------------|-------------------------------------------------------------------|---------------------------------------------------------|--------------------|--|
| Pay Online<br>Permit Search | Leland           | Welcome back to the Town of<br>Leland online services website for | 102 Town Hall Drive<br>Leland, NC 28451<br>910-371-3754 |                    |  |
| My Permits                  |                  | permitting and plan review.                                       | Staff Directory                                         |                    |  |
| Apply for Permit            |                  |                                                                   |                                                         |                    |  |
| Request Inspection          |                  |                                                                   | Permitting & Inspections O<br>Monday - Friday 8 a.m 5 p | ffice Hours        |  |
| Scheduled Inspections       |                  |                                                                   | Frequently Asked Question                               | S                  |  |
| Completed Inspections       |                  |                                                                   |                                                         |                    |  |
| 🗁 Town Links                |                  |                                                                   |                                                         |                    |  |
| FAQ's                       |                  | III III III III III III III III III II                            |                                                         | =                  |  |
| Town Website                | APPLY FOR PERMIT | MY PERMITS                                                        | ONLINE PAYMENTS                                         | REQUEST INSPECTION |  |
| Permit Fee Schedule         |                  |                                                                   |                                                         |                    |  |

| My Permits                    |          |   |                        |              |                        |
|-------------------------------|----------|---|------------------------|--------------|------------------------|
| Select Type                   | Sort     |   | Filter                 |              |                        |
| Web Applications 🛛 🗸          | Date     | ~ | Search address         | Apply Filter |                        |
| 9 applications listed. Export | to Excel |   |                        |              |                        |
| 102 TOWN HALL DR              |          |   | New Single Family Dwe  | elling       |                        |
| Residential Building          |          |   | Last Updated 3/12/2025 | 5            | Web Application Delete |